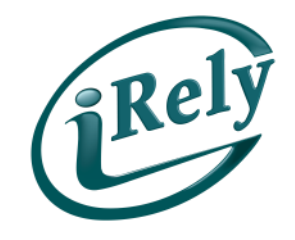

**IRELY PAYROLL** 

# How to Write a Bonus Check

# IMPACT OF PAYROLL ON JANUARY SUPPORT

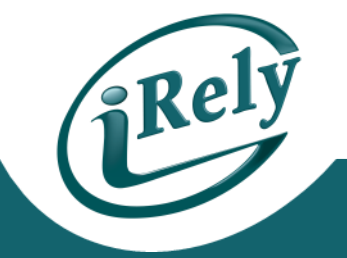

- HIGHEST VOLUME OF SUPPORT FOR PAYROLL IS IN
   DECEMBER AND JANUARY
- 300 SUPPORT CALLS LAST JANUARY
- WE BUILT THESE COURSES SO YOU COULD BE BETTER SERVED

### INTRODUCTION

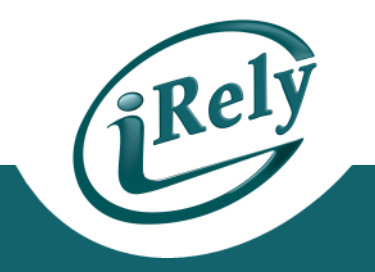

- JOIN US FOR A SHORT TUTORIAL ON HOW TO PROCESS A BONUS CHECK USING THE INDIVIDUAL CHECK PROCESS IN THE PAYROLL MODULE.
  - PRINT PHYSICAL CHECK
  - DIRECT DEPOSIT
  - WITHOUT PAYROLL TIME ENTRY

### **AP VS. PAYROLL PROCESSING**

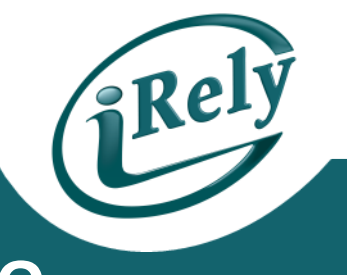

#### IF USING AP CHECKS FOR BONUS CHECKS, NO ACCOUNTABILITY FOR

- W2
- TAXES
- WITHHOLDING
- IF USING PAYROLL, ACCOUNTABILITY FOR
  - W2
  - TAXES
  - WITHHOLDING

#### AGENDA

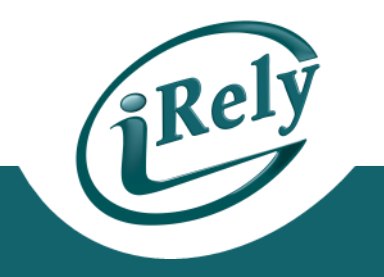

#### • SETUP

- EARNINGS
- SUPPLEMENTAL TAX
- INDIVIDUAL CHECK PROCESS
  - USING EARNINGS CODE
  - DEDUCTION/TAXES
  - OVERRIDE DIRECT DEPOSIT
  - PRINTING CHECK/DIRECT DEPOSIT SLIP
    - SEPARATE PROCESSING
    - INCLUDED WITH NORMAL PAYROLL
  - COMPLETING THE PROCESS

#### **EARNINGS CODE SETUP**

- Rely
- SETUP THE BONUS EARNINGS CODE IN THE EARNINGS MAINTENANCE
- CONTACT YOUR ACCOUNTANT FOR COMPLIANCE WITH FEDERAL/STATE/LOCAL TAXES
- PAYROLL SETUP EARNINGS MAINTENANCE

| Earnings Code<br>Description<br>Check Literal<br>Rate Factor                                                  | BON       Bonus       BONUS       .0000 |                                                | Earnings Class<br>C Regular<br>C Overtime<br>C Special<br>C Vacation<br>C Personal | <ul> <li>C Sick</li> <li>C Holiday</li> <li>i Bonus</li> <li>C Miscellaneous</li> <li>C Memo Eamings</li> </ul> |
|----------------------------------------------------------------------------------------------------|-----------------------------------------|------------------------------------------------|------------------------------------------------------------------------------------|----------------------------------------------------------------------------------------------------|
| Premium Rate<br>Premium Rate Used As:                                                                         | © Fixed Rate                            | <ul> <li>Additional</li> </ul>                 |                                                                                    |                                                                                                    |
| Vary by Profit Center<br>Use Hours in VSP Accruals<br>Tax calculation<br>Expense Account<br>Workers Comp Code | ✓ Tax as Normal     ?   904030          | ে Tax as Supplementিষ্ঠ।<br>10 SALARIES        | ]                                                                                  |                                                                                                    |
| Exclude from Taxes:                                                                                           | □ FUI<br>□ SUI<br>□ City<br>□ County    | □ School Distric<br>□ WCC<br>I⊄ Exclude from I | t<br>Pensions                                                                      |                                                                                                    |

### SUPPLEMENTAL TAX SETUP

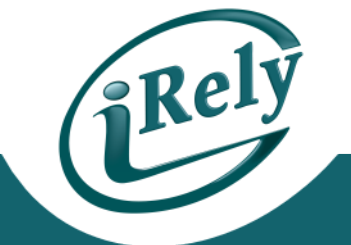

- IF YOU ARE USING THE SUPPLEMENTAL RATE, VERIFY THAT IT IS SETUP IN THE TAX RATE MAINTENANCE FOR 2014
  - IRS SUPPLEMENTAL RATE FOR 2014 IS 25%
- PLEASE CONTACT YOUR ACCOUNTANT FOR COMPLIANCE ON FEDERAL/STATE/LOCAL TAXES
- **PAYROLL SETUP TAXES MAINTENANCE**

| Tax Year                | ? 2014              |                      |            |
|-------------------------|---------------------|----------------------|------------|
| Тах Туре                | FWT                 | <b>~</b>             |            |
| Tax Code 🛛 🔓            | FEDS                |                      |            |
| Local Tax Authority No. | 0                   |                      |            |
| Description             | FEDERAL WITH SINGLE |                      |            |
| Check Literal           | FEDERAL S           | Maximum Taxable Wage | 9999999.00 |
| Exemption per Allowance | 3900.00             | Minimum Taxable Wage | .00        |
| Additional Allowance    | .00                 | Maximum Withholding  | 9999999.00 |
| Tax Paid by:            | Company -           | Supplemental Percent | 25.0000    |

#### **INDIVIDUAL CHECK PROCESSING**

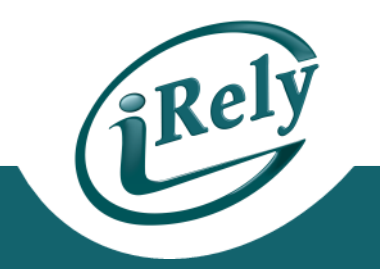

- CHOOSE THE INDIVIDUAL CHECK PROCESSING FROM PAYROLL MENU
- ENTER EMPLOYEE ID, CHECK DATE, PERIOD ENDING DATE FIELDS

| Employee ID                                         | ? 00000          | 00105    | JACK F      | ROST  |     |                   |      |        |   |
|-----------------------------------------------------|------------------|----------|-------------|-------|-----|-------------------|------|--------|---|
| Check Date                                          | ? 1              | 2152014  |             |       |     |                   |      |        |   |
| Period Ending D                                     | Date ? 1         | 2152014  |             |       | Ν   |                   |      |        |   |
| Print Check by: Computer C Hand C 3rd Party Sickpay |                  |          |             |       |     |                   |      |        |   |
| Use Employee's Dii                                  | rect Deposit 🛛 🗖 | Earnings | Deductions  | Taxes |     |                   |      |        | 1 |
| Check Number                                        |                  | Earnings | Description | Dept. | WCC | Reg.Hours         | Rate | Amount |   |
| Oreen Deu                                           |                  |          |             |       |     | <f2>=Default</f2> |      |        |   |
| Gross Pay                                           |                  |          |             |       |     |                   |      |        |   |
| Deductions                                          |                  |          |             |       |     |                   |      |        |   |
| Taxes                                               |                  |          |             |       |     |                   |      |        |   |
|                                                     |                  |          |             |       |     |                   |      |        |   |
| Net Pay                                             |                  |          |             |       |     |                   |      |        |   |
|                                                     |                  |          |             |       |     |                   |      |        |   |
|                                                     |                  |          |             |       |     |                   |      |        |   |
|                                                     |                  |          |             |       |     |                   |      |        |   |

• INDIVIDUAL CHECKS CAN BE GENERATED AS A SEPARATE PAYROLL OR INCLUDED IN THE NORMAL PAYROLL PROCESS.

### **USING EARNINGS CODE**

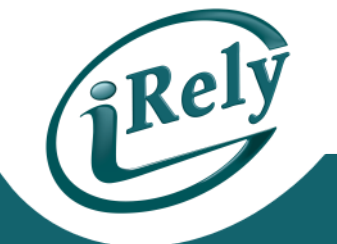

- ENTER THE BONUS EARNINGS CODE IN THE EARNINGS TAB.
- YOU CAN ALSO USE THE F3 KEY TO SELECT THE CORRECT EARNINGS CODE.
- BONUS CAN BE BASED ON HOURS OR A DOLLAR AMOUNT

| Earnings | Deductions  | Taxes |     |                   |       |          |  |
|----------|-------------|-------|-----|-------------------|-------|----------|--|
| Earnings | Description | Dept. | wcc | Reg.Hours         | Rate  | Amount   |  |
|          |             |       |     | <f2>=Default</f2> |       |          |  |
| BON      | Bonus       | 0001  | WC2 |                   | .0000 | 1,000.00 |  |
|          |             |       |     |                   |       |          |  |
|          |             |       |     |                   |       |          |  |
|          |             |       |     |                   |       |          |  |
|          |             |       |     |                   |       |          |  |
|          |             |       |     |                   |       |          |  |
|          |             |       |     |                   |       |          |  |
|          |             |       |     |                   |       |          |  |
|          |             |       |     |                   |       |          |  |

### **DEDUCTION/TAXES**

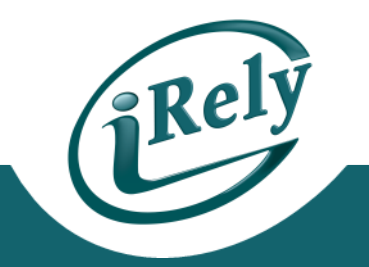

- THE DEDUCTION/TAXES TABS ARE BASED ON THE SETUP IN THE EMPLOYEE'S MAINTENANCE FILE.
- THE TOTAL AMOUNT OF DEDUCTION/TAXES IS COMPUTED IN THE AMOUNT FIELD. IF ANY OF THE DEDUCTION/TAXES SHOULD BE EXCLUDED THEN THE FIELD SHOULD BE LEFT BLANK.

| Earnings Deductions Taxes |                     |           |          |        |  |  |  |  |
|---------------------------|---------------------|-----------|----------|--------|--|--|--|--|
| Tax                       | Description         | Add. Code | Add. Tax | Amount |  |  |  |  |
| 1FICA                     | Social Security Tax |           |          | 62.00  |  |  |  |  |
| 1FICAC                    | Social Security Tax |           |          | 62.00  |  |  |  |  |
| 2MED                      | Medicare Tax        |           |          | 23.50  |  |  |  |  |
| 2MEDC                     | Medicare Tax        |           |          | 14.50  |  |  |  |  |
| 3FUI                      | Fed. Unemployment   |           |          | 6.00   |  |  |  |  |
| 4PASUI                    | PA UNEMPLOYMENT TA> |           |          | .47    |  |  |  |  |
| 4PAUC                     | PA UC FUND          |           |          | .80    |  |  |  |  |
| 5FEDS                     | FEDERAL WITH SINGLE | Α         | .00      | 250.00 |  |  |  |  |
| 6PAS                      | PA STATE WITHOLDING | А         | .00      | .00    |  |  |  |  |

#### **OVERRIDE DIRECT DEPOSIT**

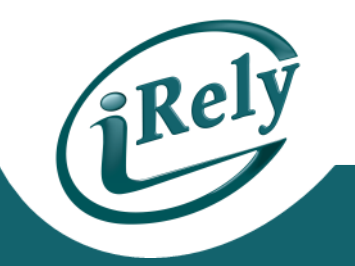

- IF ANY EMPLOYEE HAS DIRECT DEPOSIT SETUP IN EMPLOYEE MAINTENANCE, THE 'USE EMPLOYEE'S DIRECT DEPOSIT WILL BE ACCESSIBLE.
  - TO PRINT A CHECK, SIMPLY DO NOT CHECK THIS BOX. IF CHECKED, DIRECT DEPOSIT WILL BE GENERATED.

| Employee ID ? 0000000105 JACK FROST   Check Date ? 12152014   Period Ending Date ? 12152014   Print Check by: .   r Computer C 3rd Party Sickpay |                                |          |             |       |     |                   |       |          |   |
|----------------------------------------------------------------------------------------------------|--------------------------------|----------|-------------|-------|-----|-------------------|-------|----------|---|
| Use Employee's Dir                                                                                                    | Lise Employee's Direct Deposit |          |             |       |     |                   |       |          |   |
| . ,                                                                                                    |                                | Earnings | Description | Dept. | WCC | Reg. Hours        | Rate  | Amount   |   |
| Check Number                                                                                                    |                                |          |             |       |     | <f2>=Default</f2> |       |          |   |
| Gross Pay                                                                                                    | 1,000.00                       | BON      | Bonus       | 0001  | WC2 |                   | .0000 | 1,000.00 |   |
| Deductions                                                                                                    | 0.00                           |          |             |       |     |                   |       |          |   |
| Tayos                                                                                                    | 346.30                         |          |             |       |     |                   |       |          |   |
| IdACS                                                                                                    | 340.30                         |          |             |       |     |                   |       |          | _ |
| Net Pav                                                                                                    | 653.70                         |          |             |       |     |                   |       |          |   |
| ,                                                                                                    |                                |          |             |       |     |                   |       |          |   |
|                                                                                                    |                                |          |             |       |     |                   |       |          | _ |
|                                                                                                    |                                |          |             |       |     |                   |       |          |   |

# **PRINTING CHECK/DIRECT DEPOSIT SLIP**

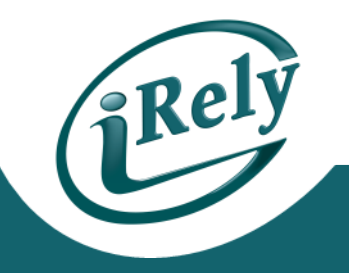

#### **TO PROCESS AS A SEPARATE CHECK RUN:**

- ENTER ALL INDIVIDUAL CHECK EARNINGS AMOUNTS FOR EACH EMPLOYEE
- GO TO PAY PERIOD MENU
  - CALCULATE WAGES/PRINT CALC REPORTS
  - PRINT PAYROLL CHECKS
  - COMPLETE PAYROLL RUN AS NORMAL
- NOTE: IF YOU ARE PRINTING ACTUAL CHECKS, IN THE 'WRITE CHECKS OF TYPE' DROP DOWN CHOOSE 'INDIVIDUAL' OR YOUR CHECKS WILL NOT PRINT

| Check Date                          | ? 01112014 |
|-------------------------------------|------------|
| Starting Check Number               | 14013      |
| Starting Direct Deposit Ref. Number | 2216       |
| Beginning Department                | ?          |
| Ending Department                   | ?          |
| Beginning Employee ID               | ?          |
| Ending Employee ID                  | ?          |
| Write Checks of Type:               | Individual |
|                                     |            |

## **PRINTING CHECK/DEPOSIT SLIP**

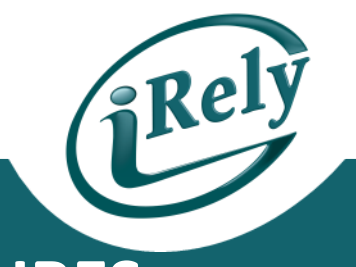

#### **INCLUDED IN THE NORMAL PAYROLL PROCEDURES**

- ENTER BONUS INFORMATION IN INDIVIDUAL CHECK SCREEN
- PROCESS PAYROLL AS NORMAL FOR THE CURRENT PAY PERIOD.
- CALCULATE WAGES/PRINT CALC REPORTS
- PRINT PAYROLL CHECKS
- NOTE: IF YOU ARE PRINTING ACTUAL CHECKS, IN THE 'WRITE CHECKS OF TYPE' DROP DOWN CHOOSE 'BOTH' AS THIS WILL PRINT REGULAR AND INDIVIDUAL CHECKS.

| Write Checks of Type: | Both | - |
|-----------------------|------|---|
|                       |      |   |

• COMPLETE PAYROLL CYCLE

#### **COMPLETING THE PROCESS**

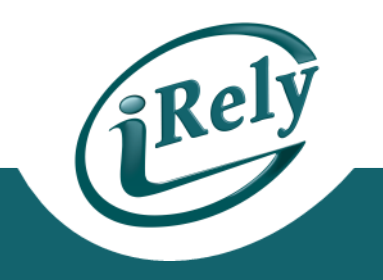

- PRINT STANDARD PERIOD REPORTS
- UPDATE ALL MASTER FILES

# WHAT'S NEXT?

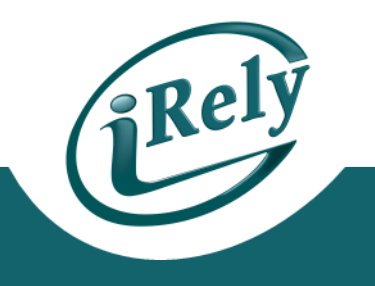

- IF YOU HAVE QUESTIONS CONTACT:
- <u>SUPPORT@IRELY.COM</u>
- OR
- THE NEW HELPDESK CALL SYSTEM.

• THANK YOU!